# Configurar o Smart Licensing usando a política em roteadores Cisco IOS XE

## Contents

| Introdução                                            |
|-------------------------------------------------------|
| Pré-requisitos                                        |
| Requisitos                                            |
| Componentes Utilizados                                |
| Configurar                                            |
| Roteador conectado ao CSSM através do CSLU            |
| Diagrama de Rede                                      |
| Configuração do Método Push                           |
| Configuration Steps                                   |
| Configuração do Método Pull                           |
| Configuration Steps                                   |
| Roteador diretamente conectado ao CSSM                |
| Diagrama de Rede                                      |
| Configuração do método de transporte inteligente      |
| Configuration Steps                                   |
| Configuração do método de transporte do Call-Home     |
| Configuration Steps                                   |
| Roteador conectado à CSLU e CSLU desconectado do CSSM |
| Diagrama de Rede                                      |
| Configuration Steps                                   |
| Roteador não conectado ao CSSM e sem CSLU no local    |
| Diagrama de Rede                                      |
| Configuration Steps                                   |
| Verificar                                             |
| Troubleshooting                                       |
| Informações Relacionadas                              |
|                                                       |

## Introdução

Este documento descreve as etapas necessárias para a configuração e o registro de um roteador Cisco IOS® XE com o recurso Smart Licensing Using Policy.

## Pré-requisitos

Requisitos

A Cisco recomenda que você tenha conhecimento destes tópicos:

- Smart Licensing usando registro de política
- Licenciamento inteligente usando métodos de transporte de política

#### Componentes Utilizados

As informações neste documento são baseadas nestas versões de software:

- Cisco Smart License Utility versão 1.0.0-2 instalado no PC (Computador Pessoal) com Smart Account e Virtual Account configuradas.
- Em Integrated Services Routers (ISR), Aggregation Services Routers (ASR) 1000, Catalyst 8300, 8500 e 9000: Cisco IOS XE 17.3.2
- No Catalyst 8200 e 1100: Cisco IOS XE 17.4.1
- O roteador de serviços em nuvem (CSR) e o roteador virtual ISR exigem uma atualização para o Catalyst 8000v e o Cisco IOS XE 17.4.1.

As informações neste documento foram criadas a partir de dispositivos em um ambiente de laboratório específico. Todos os dispositivos utilizados neste documento foram iniciados com uma configuração (padrão) inicial. Se a rede estiver ativa, certifique-se de que você entenda o impacto potencial de qualquer comando.

## Configurar

Este documento descreve as quatro próximas topologias possíveis e configurações necessárias ao usar o Smart Licensing Using Policy. Essas opções dependem de como o roteador está conectado à rede.

- Roteador conectado ao Cisco Smart Software Manager (CSSM) através do Cisco Smart License Utility (CSLU).
- Roteador conectado diretamente ao CSSM.
- Roteador conectado à CSLU e CSLU desconectado do CSSM.
- Roteador não conectado ao CSSM e sem CSLU no lugar.

#### Roteador conectado ao CSSM através do CSLU

Nessa topologia, as instâncias de produto na rede são conectadas ao CSSM por meio da CSLU. A CSLU se torna o único ponto de comunicação com o CSSM.

Nesta seção, é explicado os métodos Pull e Push e suas respectivas configurações.

#### Diagrama de Rede

#### Connected to CSSM Through CSLU

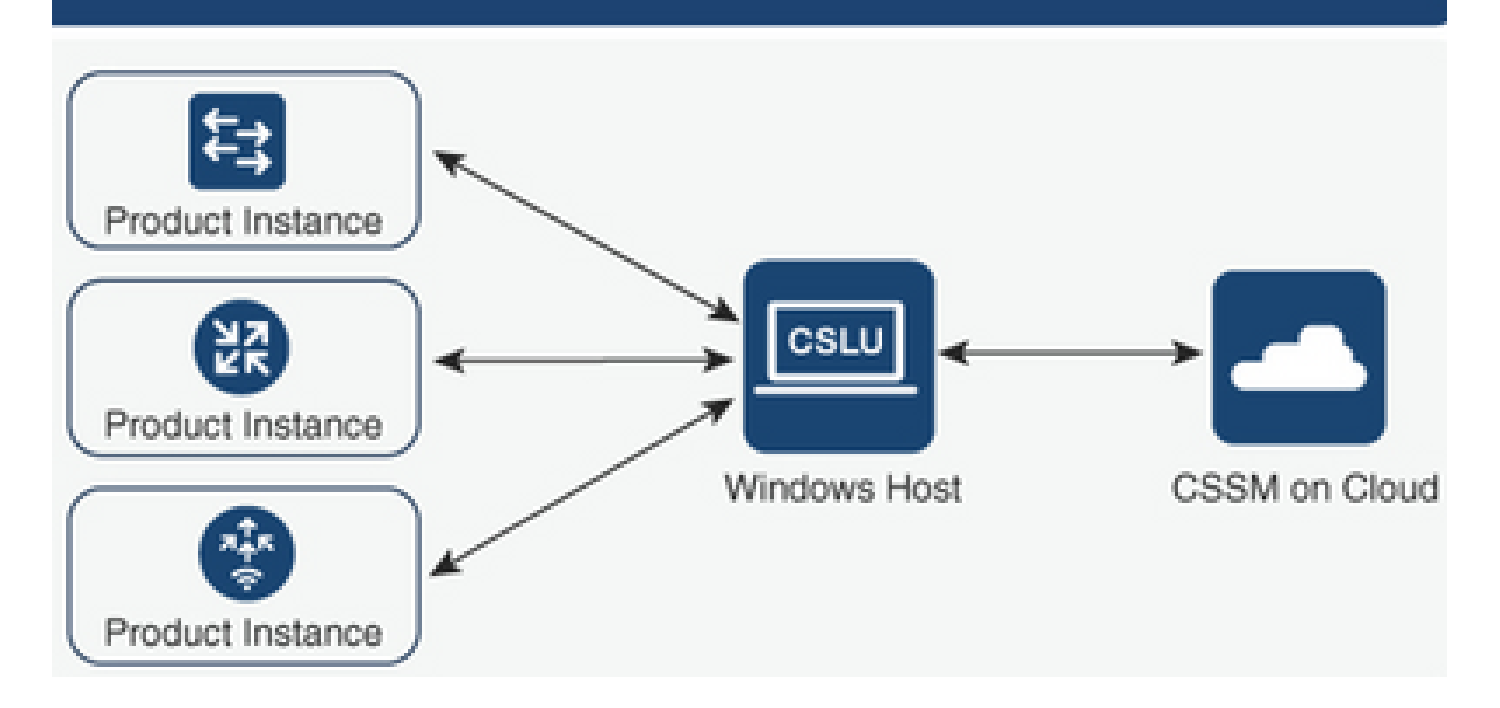

#### Configuração do Método Push

Nesse método, a instância do produto inicia a comunicação com a CSLU, por meio de uma conexão com um endpoint de transferência de estado representacional (REST) na CSLU.

Os dados enviados incluem relatórios de Monitoramento de Usuário Real (RUM) e solicitações de códigos de autorização, códigos de confiança e políticas.

#### **Configuration Steps**

Etapa 1. Faça login na interface CSLU e selecione Add Single Product.

Etapa 2. Escolha Product Instance Initiated apenas e defina o endereço IP da instância do produto a ser registrada.

| Inventory         Preferences           Product Instances         Add Single Product         Actions for Selected.         Refresh Product Instance List |                                                                                                    |                         |
|----------------------------------------------------------------------------------------------------|----------------------------------------------------------------------------------------------------|-------------------------|
| Name     Filter Ry HostilP SN or PIO                                                                                                    | Last Contact                                                                                                    | Alerts Filter Ry Alerts |
|                                                                                                    | Add Product Host Identifier Host * Host * H |                         |

Etapa 3. No roteador, configure o método de transporte para cslu.

Device(config)# license smart transport cslu

Etapa 4. Insira o URL da CSLU com o endereço IP da CSLU.

Device(config)# license smart url cslu http://<cslu-ip>:8182/cslu/v1/pi

Etapa 5. Configure a interface pela qual a mensagem HTTP é enviada.

5.1. Configure a interface pela qual a mensagem HTTP é enviada com este comando:

Device(config)# ip http client source-interface interface-type-number

5.2. Se você usar um VRF para acessar o CSLU e, em vez de um endereço ip que você usa o cslu-local para resolver, você precisará adicionar a resolução do nome de host para o cslu-local com este comando:

Device(config)# ip host vrf Name\_VRF cslu-local cslu-ip-address

Etapa 6. Iniciar a comunicação e o relatório de uso. Verifique os logs para a instalação correta da política.

Device# license smart sync

\*Apr 14 12:08:06.235: %SMART\_LIC-6-POLICY\_INSTALL\_SUCCESS: A new licensing policy was successfully inst

#### Configuração do Método Pull

Nesse método, a CSLU inicia a comunicação com a instância do produto para recuperar suas informações.

O CSLU usa os modelos Network Configuration Protocol (NETCONF), Representational State Transfer Configuration Protocol (RESTCONF), google Remote Procedure Calls (gRPC) com ainda outra próxima geração (YANG) ou REST Application Programming Interfaces (APIs) para se conectar às instâncias de produto.

**Configuration Steps** 

Etapa 1. No roteador, configure o método de conectividade preferido (NETCONF, RESTCONF ou REST API).

Etapa 2. Faça login na interface CSLU e selecione Add Single Product.

Etapa 3. Escolha qualquer uma das opções de CSLU Initiated relacionadas ao método de conexão desejado (NETCONF, RESTCONF ou REST API) e defina o endereço IP da instância do produto a ser registrada.

| Inventory Preferences                                                 |                                                                                                    |                  |
|-----------------------------------------------------------------------|----------------------------------------------------------------------------------------------------|------------------|
| Product Instances                                                     |                                                                                                    |                  |
| Add Single Product Actions for Selected Refresh Product Instance List |                                                                                                    |                  |
| Name                                                                  | Last Contact                                                                                                    | Alerts           |
| Filter By HostVIP, SN or PID                                          | Filter By Last Contact                                                                                                    | Filter By Alerts |
|                                                                       | Add Product Host identifier Host * Host * Hod is woarde Product instance initiated only CSLU initiated - NETCONF CSLU initiated - REST API |                  |

Etapa 4. Escolha na lista de instâncias de produtos o dispositivo a ser registrado e navegue até Ações para Uso Selecionado e Coletar.

| Produ | Product Instances                                                     |                            |                        |                                       |  |  |  |  |  |  |  |  |
|-------|-----------------------------------------------------------------------|----------------------------|------------------------|---------------------------------------|--|--|--|--|--|--|--|--|
| Add S | Add Single Product Actions for Selected Refresh Product Instance List |                            |                        |                                       |  |  |  |  |  |  |  |  |
| •     | Name                                                                  | Remove                     | Alerts                 |                                       |  |  |  |  |  |  |  |  |
|       | Filter By Host/IP, SN or                                              | Edit                       | Filter By Last Contact | Filter By Alerts                      |  |  |  |  |  |  |  |  |
|       | 172.25.212.187                                                        | Collect Usage              | -never-                |                                       |  |  |  |  |  |  |  |  |
|       | 10.194.234.144                                                        | Authorization Code Request | -never-                |                                       |  |  |  |  |  |  |  |  |
|       | 10.194.234.155                                                        |                            | -never-                |                                       |  |  |  |  |  |  |  |  |
|       |                                                                       |                            |                        | Items per page: 5 ▼ 1-3 of 3  < < > > |  |  |  |  |  |  |  |  |

Etapa 5. Verifique a conclusão da coleta do uso da licença sob essa instância do produto.

| Product Instances                                                     |                                       |                        |                                              |  |  |  |  |  |  |  |
|-----------------------------------------------------------------------|---------------------------------------|------------------------|----------------------------------------------|--|--|--|--|--|--|--|
| Add Single Product Actions for Selected Refresh Product Instance List |                                       |                        |                                              |  |  |  |  |  |  |  |
|                                                                       | Name                                  | Last Contact           | Alerts                                       |  |  |  |  |  |  |  |
|                                                                       | Filter By HostriP, SN or PID          | Filter By Last Contact | Filter By Alerts                             |  |  |  |  |  |  |  |
|                                                                       | UDI_PID1SR4431/K9; UDI_SN FOC22446T0U | 18-Nov-2020 15:11      | COMPLETE Usage report uploaded to CSSM       |  |  |  |  |  |  |  |
|                                                                       | 10.194.234.144                        | -never-                |                                              |  |  |  |  |  |  |  |
|                                                                       | 10.194.234.155                        | -never-                |                                              |  |  |  |  |  |  |  |
|                                                                       |                                       |                        | Items per page: <u>5</u> ▼ 1−3 of 3  < < > > |  |  |  |  |  |  |  |

Etapa 6. No dispositivo registrado, você deve ver um log de êxito de instalação de política de licenciamento.

\*Nov 18 23:22:12.929: %SMART\_LIC-6-POLICY\_INSTALL\_SUCCESS: A new licensing policy was successfully inst

#### Roteador diretamente conectado ao CSSM

Nessa topologia, você estabelece uma conexão direta e confiável de uma instância de produto para o CSSM e tem dois métodos de transporte possíveis:

- Smart Transport Method (Método de transporte inteligente). Uma mensagem Smart Licensing JavaScript Object Notation (JSON) está contida em uma mensagem HyperText Transfer Protocol (HTTP) e é trocada entre uma instância de produto e o CSSM.
- Método de transporte do Call-home. O Call-home fornece notificação de eventos críticos do sistema com base em e-mail e na Web.

Diagrama de Rede

## Directly Connected to CSSM

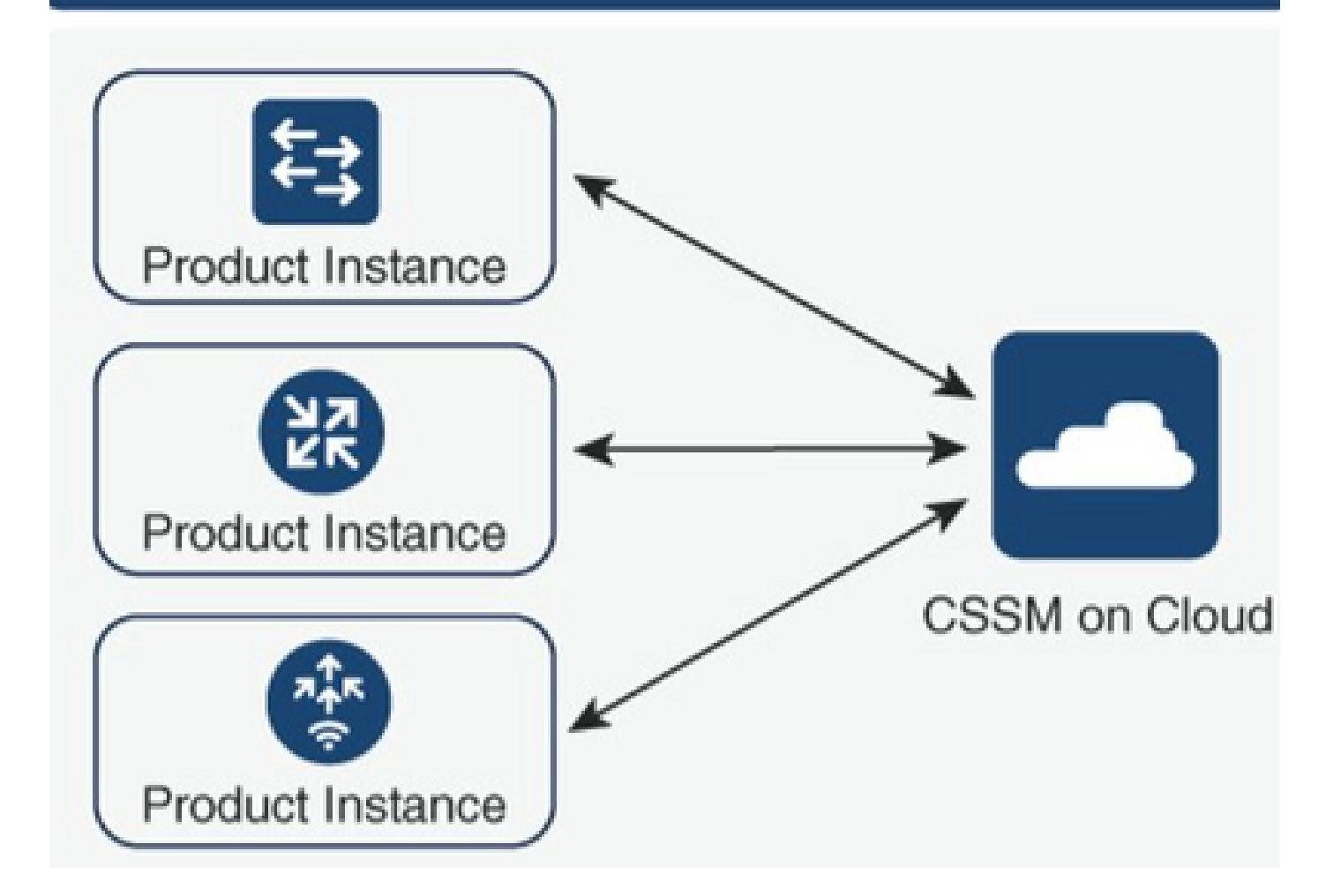

## Configuração do método de transporte inteligente

**Configuration Steps** 

Etapa 1. Configure a interface pela qual a mensagem HTTP é enviada.

Device(config)# ip http client source-interface interface-type-number

Etapa 2. Defina o método de transporte inteligente como o método de transporte de licença desejado.

Device(config)# license smart transport smart

Etapa 3. Defina o Uniform Resource Locator (URL) inteligente de licença como padrão.

3.1. Para definir a URL inteligente de licença como padrão, use este comando:

Device(config)# license smart url default

3.2. Se você usar um proxy para acessar o CSSM, precisará adicionar o proxy para inteligente:

Device(config)# license smart proxy X.X.X.X port XXXX

Etapa 4. Gere um novo token do CSSM em sua Smart Account e na Virtual Account e copie o token gerado.

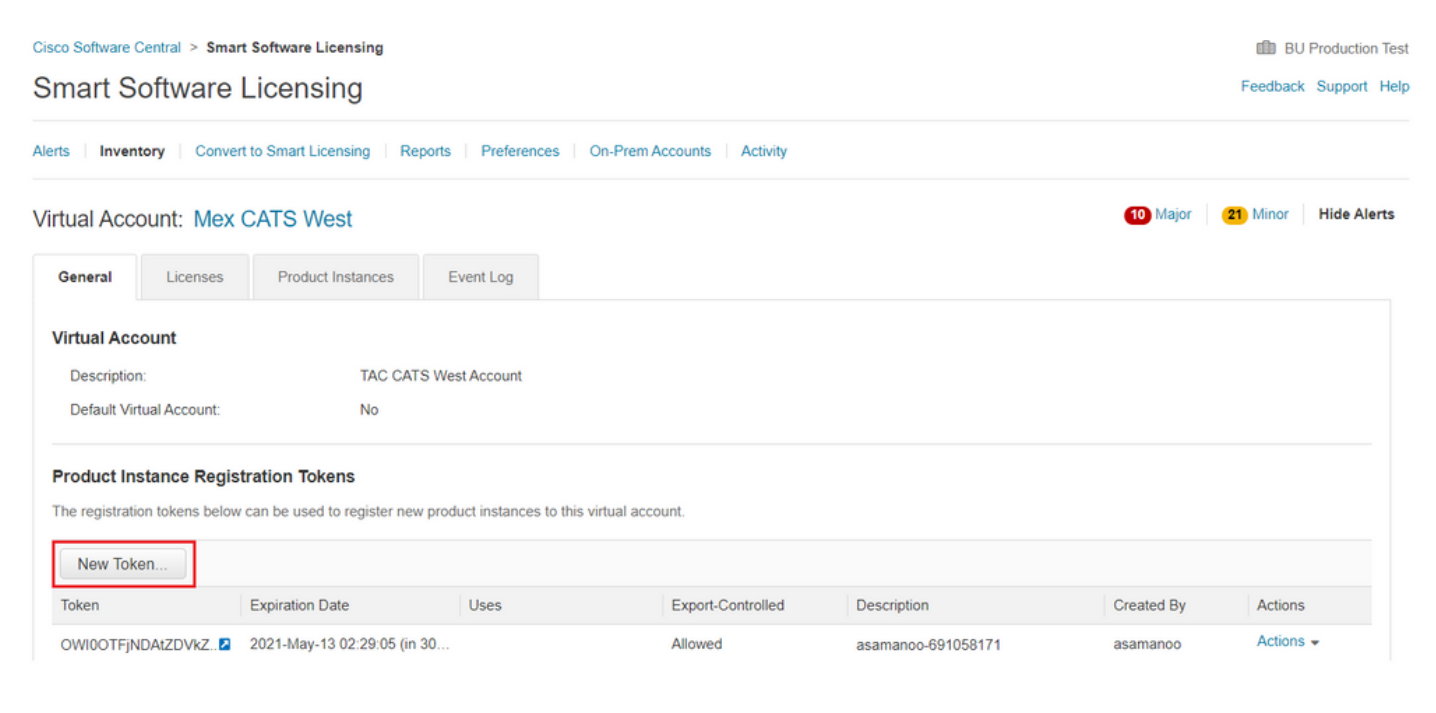

## Token

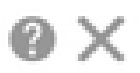

OGQ2Yjg5YjEtZTExNi00YTIyLWE1MTEtNDMxYjBmMDFhMDU0LTE2MT Y2OTk5%0AMzU3OTd8b3FRZHImLy95QXJNNHIMWDIXWmZ4MGxUUk1 TOW1sZzl0by8xTFRJ%0AL2NJWT0%3D%0A

Press ctrl + c to copy selected text to clipboard.

Etapa 5. Registre o dispositivo com o token gerado.

Device# license smart trust idtoken id\_token\_value {local| all} [force]

Etapa 6. Verifique se no comando show license status a instalação correta. No final da saída, na seção Trust Code Installed, ela deve ser atualizada com a data de registro.

```
Device# show license status
Transport:
   Type: Smart
   URL: https://smartreceiver.cisco.com/licservice/license
   Proxy:
        Not Configured
<snippet>
Trust Code Installed: Feb 10 20:56:02 2021 UTC
<snippet>
```

#### Configuração do método de transporte do Call-Home

**Configuration Steps** 

Etapa 1. Configure a interface pela qual a mensagem HTTP é enviada.

Device(config)# ip http client source-interface interface-type-number

Etapa 2. Defina o método de transporte call-home como o método de transporte de licença desejado.

Device(config)# license smart transport callhome

Etapa 3. Modifique a URL inteligente da licença.

3.1. Para definir a URL inteligente de licença, use este comando:

Device(config)# license smart url https://tools.cisco.com/its/service/oddce/services/DDCEService

origem usada pelo VRF no call-home, além do VRF usado:

```
Device(config)# call-home
Device(cfg-call-home)# source-interface interface-type-number
Device(cfg-call-home)# vrf Name_of_VRF
```

3.3. Se você usar um proxy para acessar o CSSM, precisará adicionar o proxy à configuração do call-home, com a interface usada para acessar o proxy:

```
Device(config)# call-home
Device(cfg-call-home)# source-interface interface-type-number
Device(cfg-call-home)# http-proxy "X.X.X.X" port XXXX
```

Etapa 4. Gere um novo token do CSSM em sua Smart Account e na Virtual Account e copie o token gerado.

| Cisco Software | iisco Software Central > Smart Software Licensing |                             |                   |                             |                    |            |                       |  |
|----------------|---------------------------------------------------|-----------------------------|-------------------|-----------------------------|--------------------|------------|-----------------------|--|
| Smart S        | Software                                          | Licensing                   |                   |                             |                    |            | Feedback Support Help |  |
| Alerts Inver   | ntory Conver                                      | t to Smart Licensing   Rep  | oorts   Preferenc | S On-Prem Accounts Activity |                    |            |                       |  |
| Virtual Acc    | count: Mex                                        | CATS West                   |                   |                             |                    | 10 Major   | 21 Minor Hide Alerts  |  |
| General        | Licenses                                          | Product Instances           | Event Log         |                             |                    |            |                       |  |
| Virtual Ac     | count                                             |                             |                   |                             |                    |            |                       |  |
| Descriptio     | on:                                               | TAC CAT                     | S West Account    |                             |                    |            |                       |  |
| Default Vi     | irtual Account:                                   | No                          |                   |                             |                    |            |                       |  |
| Product In     | nstance Regis                                     | tration Tokens              |                   |                             |                    |            |                       |  |
| New Tol        | ken                                               | can be used to register new | product instances | o this virtual account.     |                    |            |                       |  |
| Token          |                                                   | Expiration Date             | Uses              | Export-Controlled           | Description        | Created By | Actions               |  |
| OWI0OTFjl      | NDAtZDVkZ 💋                                       | 2021-May-13 02:29:05 (in 3  | 30                | Allowed                     | asamanoo-691058171 | asamanoo   | Actions 👻             |  |

## Token

θX

OGQ2Yjg5YjEtZTExNi00YTIyLWE1MTEtNDMxYjBmMDFhMDU0LTE2MT Y2OTk5%0AMzU3OTd8b3FRZHImLy95QXJNNHIMWDIXWmZ4MGxUUk1 TOW1sZzl0by8xTFRJ%0AL2NJWT0%3D%0A

Press ctrl + c to copy selected text to clipboard.

Etapa 5. Registre o dispositivo com o token gerado.

```
<#root>
Device# license smart trust idtoken
id_token_value
{local| all} [force]
```

Etapa 6. Verifique se, no comando show license status, a instalação está correta. No final da saída, na seção Trust Code Installed, ela deve ser atualizada com a data de registro.

```
Device# show license status
Transport:
   Type: Callhome
   URL: https://tools.cisco.com/its/service/oddce/services/DDCEService
   Proxy:
        Not Configured
<snippet>
Trust Code Installed: Feb 10 20:56:02 2021 UTC
<snippet>
```

## Roteador conectado à CSLU e CSLU desconectado do CSSM

A comunicação entre o CSLU e o CSSM é enviada e recebida na forma de arquivos assinados que são salvos off-line e depois carregados no CSLU ou CSSM ou baixados dele.

Nessa topologia, o CSLU oferece a opção de trabalhar desconectado do CSSM.

Diagrama de Rede

#### CSLU Disconnected from CSSM

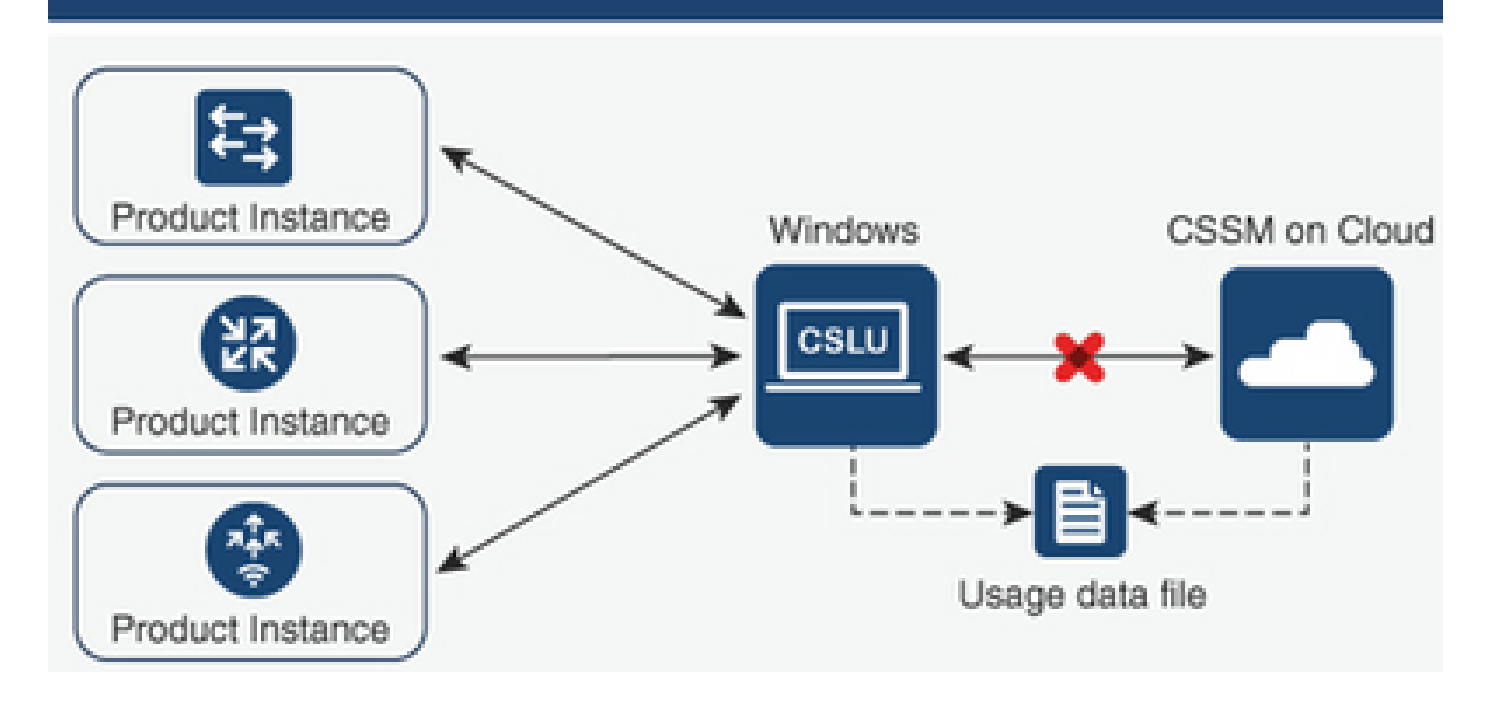

**Configuration Steps** 

Etapa 1. Na CSLU, navegue até Product Instances e escolha Download All For Cisco.

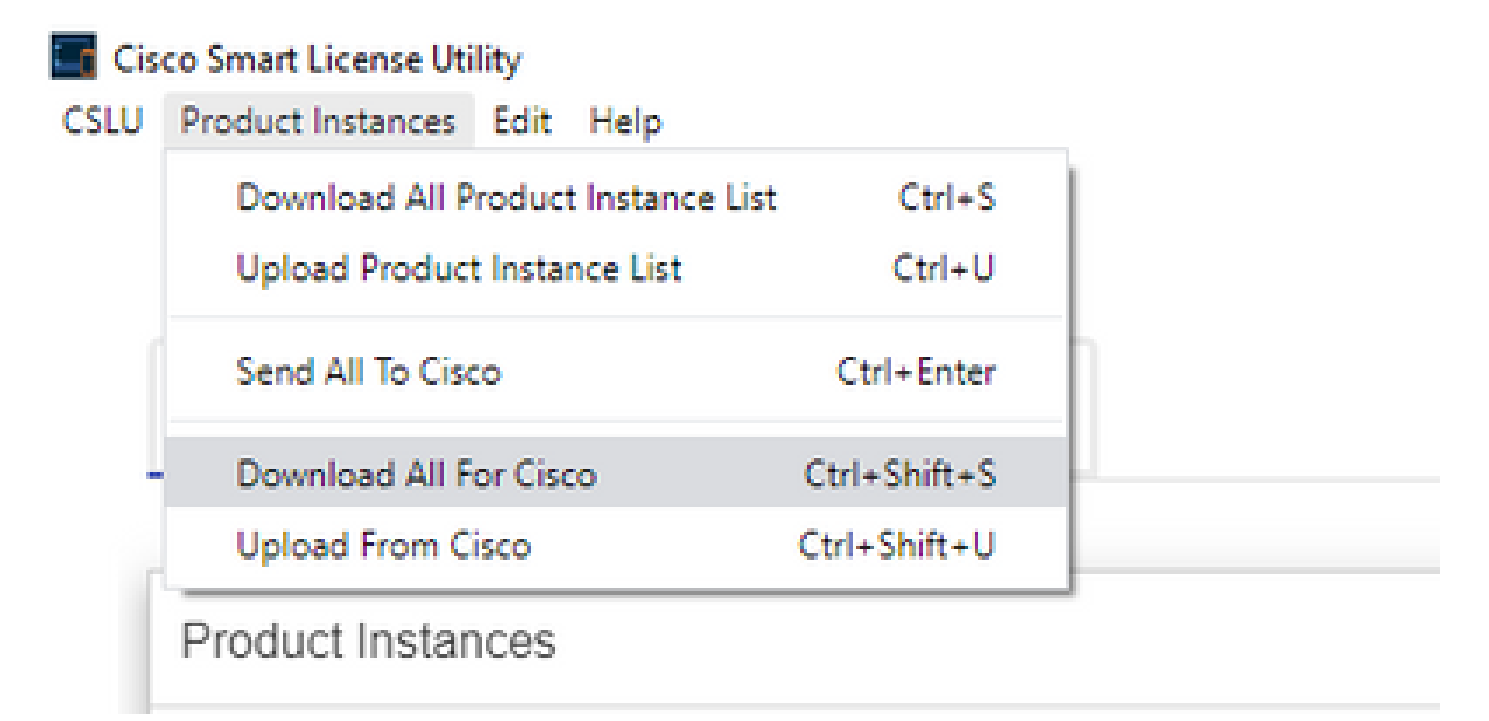

Etapa 2. No CSSM, navegue até Relatórios e escolha Arquivos de dados de uso.

Etapa 3. Carregue o arquivo baixado do CSLU.

| Cisco Software | Central > Smart Softwa      | re Licensing               |              |                             |                  |                              |         | 💼 BU           | Production Tes |
|----------------|-----------------------------|----------------------------|--------------|-----------------------------|------------------|------------------------------|---------|----------------|----------------|
| Smart S        | Software Licer              | nsing                      |              |                             |                  |                              |         | Feedback       | Support Hel    |
| Alerts Inver   | ntory Convert to Smart      | Licensing Reports          | Prefere      | nces   On-Prem Accounts     | Activity         |                              |         |                |                |
| Reports        |                             |                            |              |                             |                  |                              |         |                |                |
| Report         | Usage Data Files            | Reporting Policy           | Synch        | File for Device Controllers |                  |                              |         |                |                |
| Devices can    | be configured to report the | e features that they are u | using.       |                             |                  |                              |         |                |                |
| This usage t   | hen determines which lice   | nses are needed, in orde   | er to be com | ipliant.                    |                  |                              |         |                |                |
| Uploa          | d Usage Data                |                            |              |                             |                  | Search by File Name, Virtual | Account |                | 0              |
| 🕒 Usag         | ge Data File                | R                          | Reported     | Virtual Account             | Reporting Status |                              | Devices | Acknowledgemen | nt             |
|                |                             |                            |              | 0 results                   | found            |                              |         |                |                |
|                |                             |                            |              |                             |                  |                              |         | No Records     | to Display     |

Etapa 4. Faça o download do arquivo de confirmação gerado. Ele é apresentado na lista Usage Data Files (Arquivos de dados de uso).

Etapa 5. Na CSLU, navegue até Product Instances e escolha Upload from Cisco. Carregue o arquivo de confirmação baixado do CSSM.

| co Smart License Utility           |                                                                                                    |                                                                                                    |
|------------------------------------|----------------------------------------------------------------------------------------------------|----------------------------------------------------------------------------------------------------|
| Product Instances Edit Help        |                                                                                                    |                                                                                                    |
| Download All Product Instance List | Ctrl+S                                                                                                    |                                                                                                    |
| Upload Product Instance List       | Ctrl+U                                                                                                    |                                                                                                    |
| Send All To Cisco                  | Ctrl+Enter                                                                                                    |                                                                                                    |
| Download All For Cisco             | Ctrl+Shift+S                                                                                                    |                                                                                                    |
| Upload From Cisco                  | Ctrl+Shift+U                                                                                                    |                                                                                                    |
|                                    | co Smart License Utility<br>Product Instances Edit Help<br>Download All Product Instance List<br>Upload Product Instance List<br>Send All To Cisco<br>Download All For Cisco<br>Upload From Cisco | co Smart License Utility   Product Instances   Edit   Download All Product Instance List   Ctrl+S   Upload Product Instance List   Ctrl+U   Send All To Cisco   Ctrl+Shift+S   Upload From Cisco   Ctrl+Shift+U |

Product Instances

#### Roteador não conectado ao CSSM e sem CSLU no local

Nessa topologia, você tem uma instância de produto que está desconectada do CSSM e sem nenhum outro utilitário ou componente intermediário. Todas as comunicações são feitas na forma de arquivos carregados e baixados.

#### Diagrama de Rede

#### No Connectivity to CSSM and No CSLU

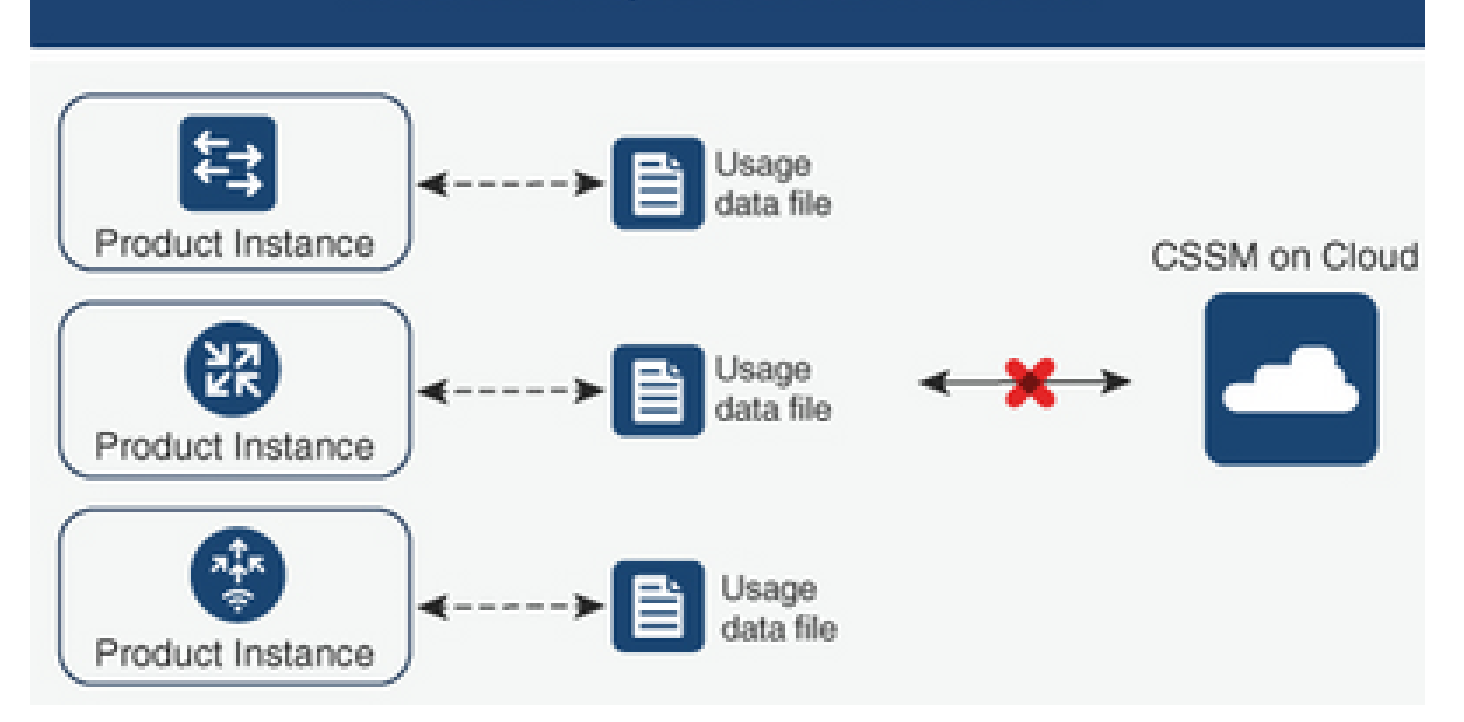

#### **Configuration Steps**

Etapa 1. Configure na instância o método de transporte da licença smart-off e salve a configuração.

```
Device(config)# license smart transport off
Device(config)# exit
Device# copy running-config startup-config
```

Etapa 2. Salve o uso de licenças em um arquivo de texto dentro do flash de inicialização e extraia-o do roteador.

```
Device# license smart save usage all file bootflash:all_rum.txt
Device# copy bootflash:all_rum.txt tftp://X.X.X.X/all_rum.txt
```

Etapa 3. No CSSM, navegue até Reports, escolha Usage Data Files e carregue o arquivo de dados de uso criado pelo roteador.

| Cisco Software Central > Smart Software Licensing |                               |                            |             |                             |                  |                              |         | 💼 BU          | Productio    | on Test |
|---------------------------------------------------|-------------------------------|----------------------------|-------------|-----------------------------|------------------|------------------------------|---------|---------------|--------------|---------|
| Smart S                                           | Software Licer                | nsing                      |             |                             |                  |                              |         | Feedback      | Support      | Help    |
| Alerts Inve                                       | ntory   Convert to Smart      | Licensing   Reports        | Prefere     | nces   On-Prem Accounts     | Activity         |                              |         |               |              |         |
| Reports                                           |                               |                            |             |                             |                  |                              |         |               |              |         |
| Report                                            | Usage Data Files              | Reporting Policy           | Synch       | File for Device Controllers |                  |                              |         |               |              |         |
| Devices car                                       | n be configured to report the | e features that they are u | ising.      | anliant                     |                  |                              |         |               |              |         |
| This usage                                        | then determines which lice    | nses are needed, in orde   | r to be con | npliant.                    |                  | Courte hu File Marrie Method | Account |               | 0            |         |
| Upios                                             | ad Usage Data                 |                            |             |                             |                  | Search by File Name, Virtual | Account |               | v,           |         |
| 🕀 Usa                                             | ge Data File                  | R                          | eported     | Virtual Account             | Reporting Status |                              | Devices | Acknowledgeme | nt           |         |
|                                                   |                               |                            |             | 0 result                    | s found          |                              |         |               |              |         |
|                                                   |                               |                            |             |                             |                  |                              |         | No Records    | s to Display | y       |

Etapa 4. Faça o download do arquivo de confirmação gerado e transfira-o para o dispositivo.

Etapa 5. No roteador, importe o arquivo e verifique a instalação correta.

```
Device# license smart import bootflash:ack_usage.txt
Import Data Successful
```

\*Apr 14 12:08:06.235: %SMART\_LIC-6-POLICY\_INSTALL\_SUCCESS: A new licensing policy was successfully inst

#### Verificar

Use esta seção para confirmar se a sua configuração funciona corretamente.

Em todas as topologias, você pode verificar as instâncias de produto registradas no CSSM. As próximas opções são etapas sugeridas para confirmar o registro bem-sucedido do dispositivo.

Etapa 1. Navegue até Product Instances e, na caixa de pesquisa, digite o Serial Number do dispositivo registrado. Você deve ver o dispositivo com seu UDI como o nome da instância.

```
Device# show license udi
UDI: PID:ISR4451-X/K9,SN:FOC17513VM6
```

| Cisco Software Central > Smart Software Licensing<br>Smart Software Licensing                       |                                  |                      |              | BU Production Test            |
|----------------------------------------------------------------------------------------------------|----------------------------------|----------------------|--------------|-------------------------------|
| Alerts   Inventory   Convert to Smart Licensing   Rep                                               | oorts   Preferences   On-Prem Ac | counts Activity      |              |                               |
| Virtual Account:         Mex CATS West           General         Licenses         Product Instances | Event Log                        |                      | <b>(1)</b> N | tajor 21 Minor Hide Alerts    |
| Authorize License-Enforced Features                                                                 | Þ                                | FOC17                | 513VM6       | ×Q                            |
| Name                                                                                                | Product Type                     | Last Contact         | Alerts       | Actions                       |
| UDI_PID:ISR4451-X/K9; UDI_SN:FOC17513VM6;                                                           | 4400ISR                          | 2021-Mar-18 21:21:59 |              | Actions -<br>Showing 1 Record |

Etapa 2. Verifique o status correto da instalação da licença com show license status.

Device# show license status Smart Licensing Using Policy: Status: ENABLED <snippet> Policy: Policy in use: Installed On Mar 18 21:20:38 2021 UTC Policy name: SLE Policy Reporting ACK required: yes (Customer Policy) Unenforced/Non-Export Perpetual Attributes: First report requirement (days): 30 (Customer Policy) Reporting frequency (days): 60 (Customer Policy) Report on change (days): 60 (Customer Policy) Unenforced/Non-Export Subscription Attributes: First report requirement (days): 120 (Customer Policy) Reporting frequency (days): 150 (Customer Policy) Report on change (days): 120 (Customer Policy) Enforced (Perpetual/Subscription) License Attributes: First report requirement (days): 0 (CISCO default) Reporting frequency (days): 90 (Customer Policy) Report on change (days): 60 (Customer Policy) Export (Perpetual/Subscription) License Attributes: First report requirement (days): 0 (CISCO default) Reporting frequency (days): 30 (Customer Policy) Report on change (days): 30 (Customer Policy) Miscellaneous: Custom Id: <empty> Usage Reporting: Last ACK received: Mar 18 21:20:38 2021 UTC Next ACK deadline: May 17 21:20:38 2021 UTC Reporting push interval: 30 days Next ACK push check: Feb 23 20:24:13 2021 UTC Next report push: Mar 30 15:45:55 2021 UTC Last report push: Mar 18 21:16:38 2021 UTC Last report file write: <none>

<snippet>

#### Troubleshooting

Esta seção fornece informações que podem ser usadas para o troubleshooting da sua configuração.

1. Verifique a resolução DNS correta com CSLU (Connected to CSSM Through CSLU topology), smartreceiver.cisco.com e tools.cisco.com (Connected Directly to CSSM topology).

```
Device# nslookup cslu-local
Device# nslookup smartreceiver.cisco.com
Device# nslookup tools.cisco.com
```

2. Verifique a conectividade correta com CSLU (Conectado ao CSSM através da topologia CSLU), smartreceiver.cisco.com e tools.cisco.com (Conectado diretamente à topologia CSSM).

```
Device# ping cslu-local
Device# ping smartreceiver.cisco.com
Device# ping tools.cisco.com
```

3. Verifique se a porta 443 está aberta para a topologia CSSM com Conectado Diretamente ao CSSM.

Device# telnet smartreceiver.cisco.com 443

or

```
Device# telnet tools.cisco.com 443
```

4. Use as depurações disponíveis para verificar os logs gerados no processo de registro e instalação e para obter mais informações.

Device# debug license ? agent License agent information core License Core errors License warnings and errors events License Events feature License feature ipc License IPC communication

## Informações Relacionadas

- Habilitar Nível De Inicialização De Licença E Complemento No Catalyst 8000V Edge Software
- Suporte técnico e documentação Cisco SysItens

#### Sobre esta tradução

A Cisco traduziu este documento com a ajuda de tecnologias de tradução automática e humana para oferecer conteúdo de suporte aos seus usuários no seu próprio idioma, independentemente da localização.

Observe que mesmo a melhor tradução automática não será tão precisa quanto as realizadas por um tradutor profissional.

A Cisco Systems, Inc. não se responsabiliza pela precisão destas traduções e recomenda que o documento original em inglês (link fornecido) seja sempre consultado.